# 「KDDI 光ダイレクト」 一括転送サービス設定ガイド

[Ver. 3.2]

2017年11月 KDDI株式会社

## 一括転送サービス概要

本サービスは、ご契約中の複数電話番号にあらかじめ転送先を指定し、一括して転送を開始/ 終了するためのサービスです。

個別のご契約電話番号ごとに転送設定を行う「着信転送サービス」とはサービス内容、料金ともに 異なりますのでご注意ください。なお、「着信転送サービス」と併用いただくことは可能ですが、同時 に転送設定を有効にした場合「一括転送サービス」で設定された内容が優先されます。

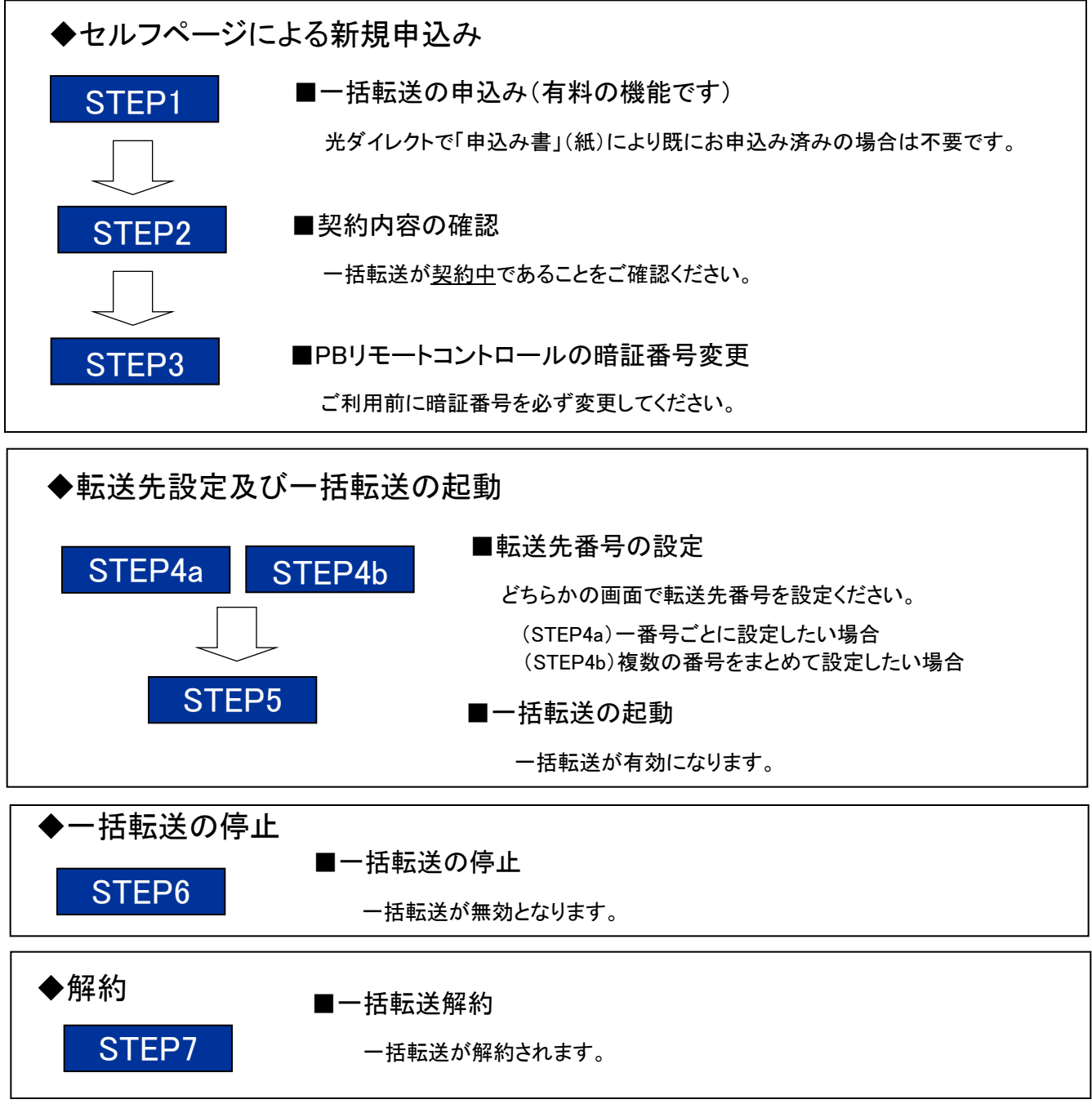

1

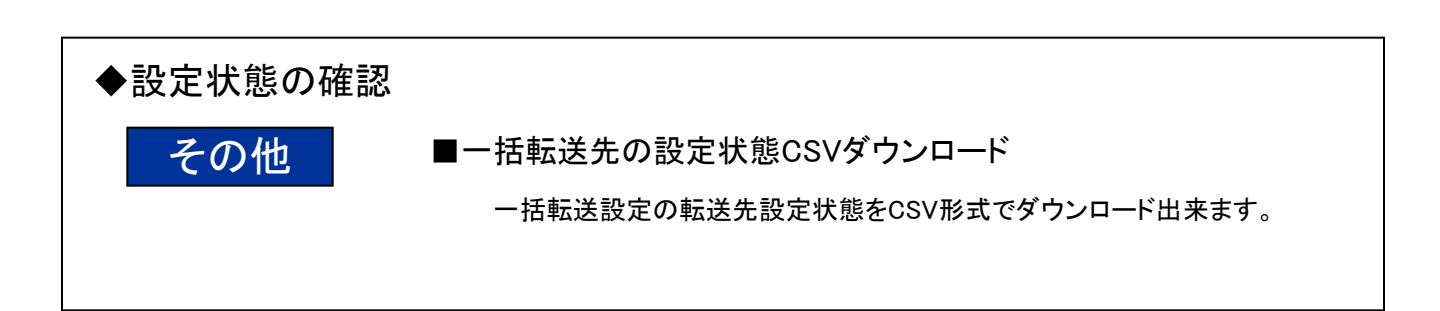

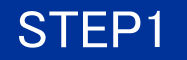

## 一括転送の申込み

| 71 | . 7. | ぺ– | -3% 5 | ( – – – |
|----|------|----|-------|---------|
|    |      |    |       | ·       |

ご契約内容の確認

 セルフページにログインを行なうと画面の左端に「セルフページメニュー」 が表示されます。

表示された「セルフページメニュー」の「一括転送の変更」をクリックしてく ださい。

|   | パスワードの変更     |
|---|--------------|
|   | 番号通知リクエストの変更 |
|   | 着信拒否の変更      |
|   | 着信転送の変更      |
| • | 一括転送の変更      |
| • | バックアップ転送の変更  |
|   | ご利用料金の確認     |
|   |              |

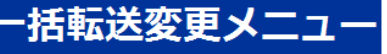

⑦「一括転送変更メニュー」が表示されます。
 「申込」をクリックしてください。

-括転送サービスのご希望のメニューを選択してください

\_\_\_\_\_ 申込

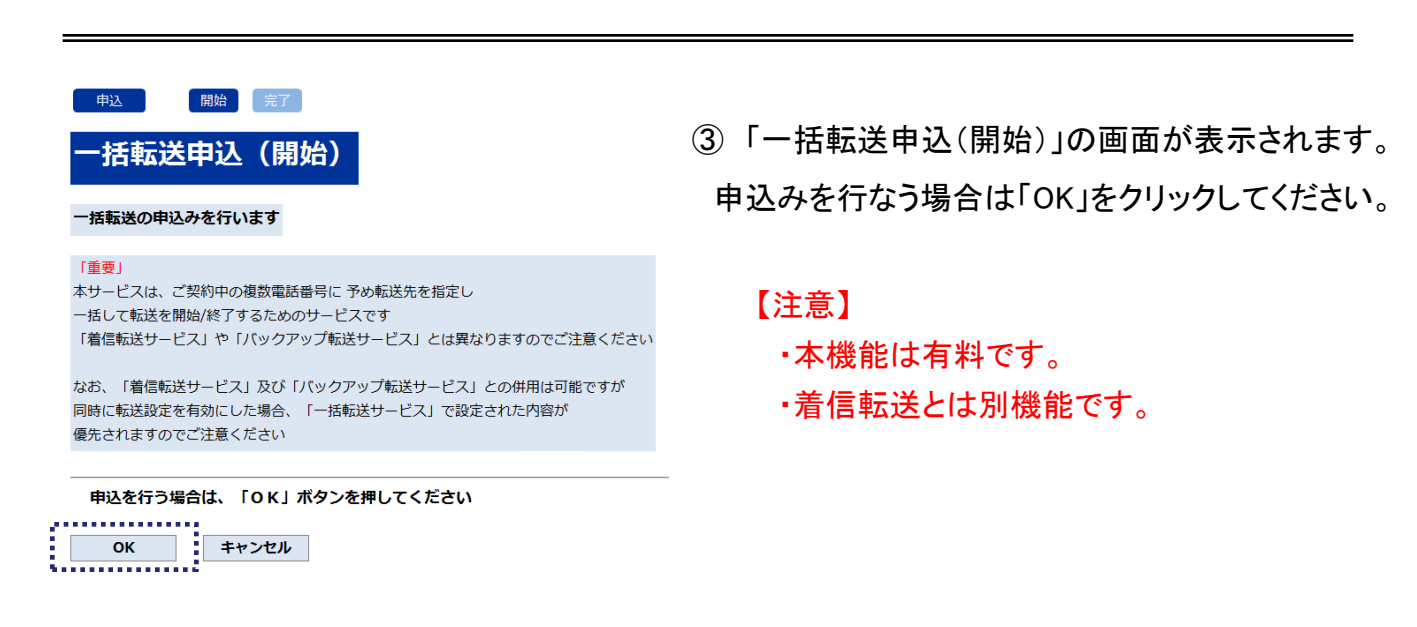

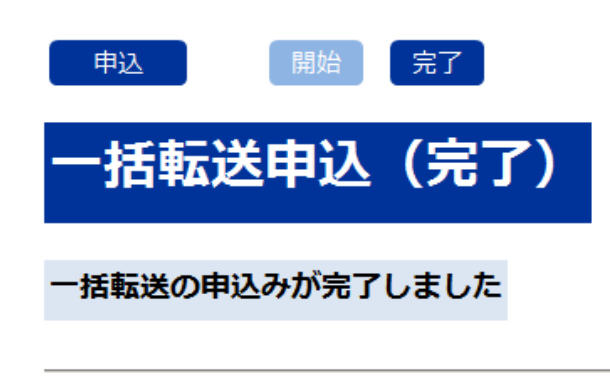

メニューに戻る

④「一括転送申込(完了)」の画面が表示されます。

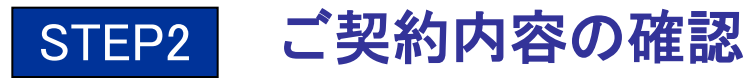

| セルフページメニュー                      |
|---------------------------------|
| <ul> <li>ご契約内容の確認</li> </ul>    |
| ■ パスワードの変更                      |
| ■ 番号通知リクエストの変更                  |
| ■ 着信拒否の変更                       |
| ■ 着信転送の変更                       |
| ■ 一括転送の変更                       |
| <ul> <li>バックアップ転送の変更</li> </ul> |
| ■ ご利用料金の確認                      |
|                                 |

### 現在のご契約状況

お客さまのご契約内容は下表のとおりです

| サービス内容               | ご契約内容          |
|----------------------|----------------|
| セルフID                | d1/19/20/2014  |
| 契約コード                | d1 277,944     |
| 契約電話番号数              | 3件 契約電話番号詳細    |
| チャネル数/回線数            | 3チャネル/回線       |
| 追加ダイヤルイン番号数          | 0番号            |
| auケータイ着信割引 (月額料型)    | 未申込            |
| 契約予約電話番号数            | 2件 契約予約電話番号詳細  |
| 番号通知リクエスト            | 未申込            |
| 着信拒否サービス             | 申込済 着信拒否電話番号詳細 |
| 特定番号通知サービス           | 未申込            |
| フリーコール (選択) 番号通知サービス | 未申込            |
| 一括転送サービス             | 申込済            |
| パックアップ転送サービス         | 末申込            |
| ご利用開始日               | 2010年10月26日    |
| 接続タイプ                | 代表接続           |
| ハント方式                | ラウンドロビン        |
| プライマリDNS             | 210.           |
| セカンダリDNS             | 210.           |

#### 現在のご契約状況

ログアウト

#### お客さまのご契約内容は下表のとおりです

| サービス内容             | ご契約内容          |
|--------------------|----------------|
| セルフID              | d1 52 75 4     |
| 契約コード              | d1 32.8 4      |
| 契約電話番号数            | 3件 契約電話番号詳細    |
| チャネル数/回線数          | 3チャネル/回線       |
| 追加ダイヤルイン番号数        | 0番号            |
| auケータイ着信割引 (月頡料型)  | 未申込            |
| 契約予約電話番号数          | 2件 契約予約電話番号詳細  |
| 番号通知リクエスト          | 未申込            |
| 着信拒否サービス           | 申込済 着信拒否電話番号詳細 |
| 特定番号通知サービス         | 未申込            |
| フリーコール(選択)番号通知サービス | 未申込            |
| 一括転送サービス           | 未申込            |
| バックアップ転送サービス       | 未申込            |
| ご利用開始日             | 2010年10月26日    |
| 接続タイプ              | 代表接続           |
| ハント方式              | ラウンドロビン        |
| プライマリDNS           | 210.           |
| セカンダリDNS           | 210.           |

 セルフページにログインを行なうと画面の左端に「セルフページメニュー」 が表示されます。

表示された「セルフページメニュー」中の「ご契約内容の確認」をクリックしてください。

⑦「現在のご契約状況」が表示されます。
 一括転送サービス欄をご確認ください。
 申込み完了後は「申込済」が表示されます。

申込みが完了していない場合は「未申込」 が表示されます。

ログアウト

## STEP3 PBリモートコントロールの暗証番号変更

#### セルフページメニュー

| • | ご契約内容の確認       |
|---|----------------|
| • | パスワードの変更       |
| • | 番号通知リクエストの変更   |
| • | 着信拒否の変更        |
| - | 着信転送の変更        |
|   | <u>一括転送の変更</u> |
| - | バックアップ転送の変更    |
| - | ご利用料金の確認       |

 セルフページにログインを行なうと画面の左端に「セルフ ページメニュー」が表示されます。

表示された「セルフページメニュー」の「一括転送の変更」 をクリックしてください。

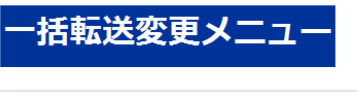

②「一括転送変更メニュー」が表示されます。

表示されたメニューの「設定変更」をクリックしてください。

一括転送サービスのご希望のメニューを選択してください

| A    |       |
|------|-------|
| 沙宁亦再 | 6721  |
| 政定支丈 | 19449 |
|      |       |

### --括転送(変更メニュー選択)

ご希望のメニューをご選択ください

| 転送先変更(1番号毎)    | 選択 |
|----------------|----|
| 転送先変更(複数番号)    | 選択 |
| 起動状態変更         | 選択 |
| 暗証番号変更         | 選択 |
| 転送先情報CSVダウンロード | 選択 |

#### メニューに戻る

③「一括転送(変更メニュー選択)」画面が表示されます。 表示されたメニューの「暗証番号変更」の「選択」をクリックしてください。

| <sub>設定変更</sub><br>一括転送                                                                                     | ■ 確認 素了 ■ 確認 量素了 ■ 暗証番号変更(開始)                                                                   |
|----------------------------------------------------------------------------------------------------|-------------------------------------------------------------------------------------------------|
| 一括転送の暗証                                                                                                    | 番号の変更を行います                                                                                      |
| <ul> <li>新しい暗証</li> <li>・暗証番号は</li> <li>・登録後に暗</li> <li>(4文字固定)</li> <li>確認のため、</li> <li>(4文字固定)</li> </ul> | 毎号を半角数字で入力してください<br>画面上には「∗」で表示されます<br>証番号をお忘れにならないようにメモをお取りいただくことをお勧めします<br>新しい暗証番号を再度入力してください |
| ок                                                                                                    | キャンセル                                                                                           |

④「一括転送 暗証番号変更(開始)」が表示されます。 最初に暗証番号を入力してください。

暗証番号を入力後「OK」を押してください。

PBリモートコントロールご利用時の暗証番号は半角数字 4桁で設定し、設定した番号は忘れずにお控えください。 なお、PBリモートコントロールご利用時、番号の入力ミス は1回のアクセスにより3回入力を許容しますが、3回目 の入力後、アナウンスが流れた後に自動切断されます。

⑤「一括転送 暗証番号変更(確認)」が表示されます。

「OK」を押してください。

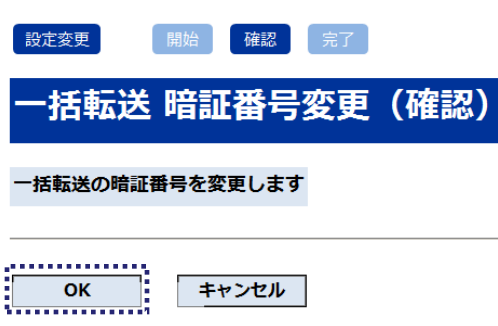

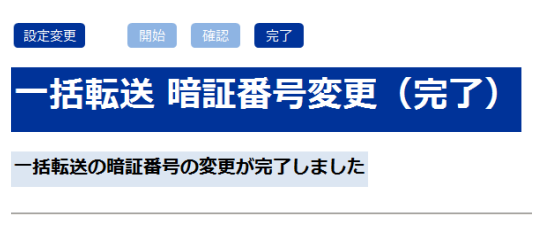

メニューに戻る

⑥「一括転送 暗証番号変更(完了)」が表示されます。

#### STEP4a |一括転送 転送先番号設定(1番号ごとの変更)

#### セルフページメニュー

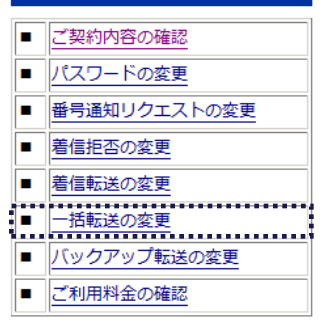

(1) セルフページにログインを行なうと画面の左端に「セルフ ページメニュー」が表示されます。

表示された「セルフページメニュー」の「一括転送の変更」を クリックしてください。

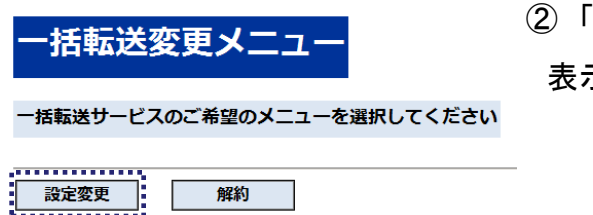

②「一括転送変更メニュー」が表示されます。

表示されたメニューの「設定変更」をクリックしてください。

| **************                         |       |
|----------------------------------------|-------|
| 設定変更                                   | 解約    |
|                                        | 73445 |
| ************************************** | 1     |

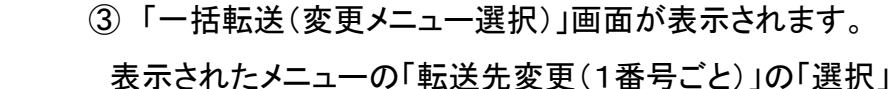

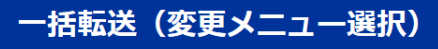

#### ご希望のメニューをご選択ください

| 転送先変更(1番号毎)    | 選択 |
|----------------|----|
| 転送先変更(複数番号)    | 選択 |
| 起動状態変更         | 選択 |
| 暗証番号変更         | 選択 |
| 転送先情報CSVダウンロード | 選択 |

メニューに戻る

をクリックしてください。

| 一括転送(転                               | 送元の電話番号                             | 選択)        |      |
|--------------------------------------|-------------------------------------|------------|------|
| 転送元の電話番号を選択し                         | てください                               |            |      |
| 「転送元電話番号」が空欄の場合。<br>ただし 「基本電話番号(M)」! | 基本電話番号(M)の「転送元電話<br>『空欄の場合には転送されません | 番号」に転送されます |      |
|                                      |                                     |            | NEXT |
| 电话番号:                                | JUMP                                |            |      |
| 電話番号                                 | 電話番号種別                              | 転送先電話番号    | 選択   |
| 033                                  | 基本電話番号(M)                           |            | 選択   |
|                                      |                                     |            |      |
|                                      |                                     |            | NEXT |
|                                      |                                     |            |      |
| キャンセル                                |                                     |            |      |

④「一括転送(転送元の電話番号選択)」画面が表示 されます。

転送設定を希望する電話番号の「選択」をクリックして ください。

- ※ 電話番号を入力後「JUMP」を押すと対象の電話番号が 表示されます。
- ※「NEXT」を押すと同一契約内で次の電話番号が 表示されます。

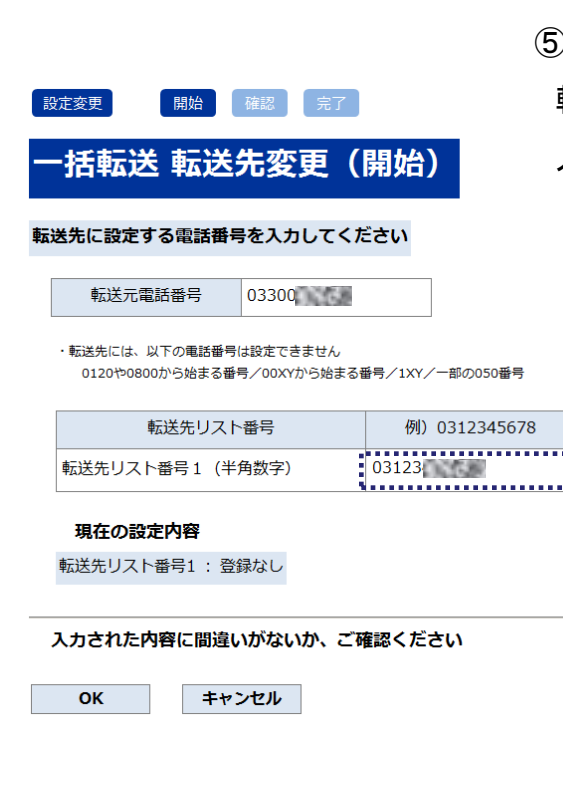

⑤「一括転送 転送先変更(開始)」画面が表示されます。 転送先の電話番号を【転送先リスト番号】に入力してください。 入力した内容に間違いがないか確認後「OK」を押してください。

- ※ 現状の転送先の設定については【現在の設定内容】を ご確認ください。
- ※ 転送先電話番号は半角数字のみ設定可能です。
- ※ 転送元番号1番号に対して転送先番号の設定は1番号のみです。
- ※転送先として設定可能な番号は加入電話番号
  - (例:03-1234-5678)、携帯/PHS番号、050で始まる番号
  - ※ 050-△△△△-で始まる番号で△△△△部分の4桁が以下の 番号へは転送できません。(2017年8月22日時点) 5004~5009.5200~5202.5204.5205.5207.5208.7000.7001

| 設定変更開始                              | 確認完了     |  |  |  |  |  |  |
|-------------------------------------|----------|--|--|--|--|--|--|
| 一括転送 転送线                            | 先変更(確認)  |  |  |  |  |  |  |
| 以下の内容で登録します                         |          |  |  |  |  |  |  |
| 転送元電話番号                             | 0366     |  |  |  |  |  |  |
| 変更前の設定内容                            |          |  |  |  |  |  |  |
| 転送先電話番号                             | 0354     |  |  |  |  |  |  |
| 変更後の設定内容                            | 変更後の設定内容 |  |  |  |  |  |  |
| 転送先電話番号                             | 0354     |  |  |  |  |  |  |
| 入力された内容に間違いがないか、ご確認ください<br>OK キャンセル |          |  |  |  |  |  |  |

⑥「一括転送 転送先変更(確認)」画面が表示されます。 設定内容の確認後「OK」をクリックしてください。

| 設定変更開始        | 確認 完了     |
|---------------|-----------|
| 一括転送 転送线      | 先変更(完了)   |
| 以下の内容で登録が完了しる | ました       |
| 転送元電話番号       | 0366      |
| 変更前の設定内容      |           |
| 転送先電話番号       | 0354      |
| 変更後の設定内容      |           |
| 転送先電話番号       | 0354      |
|               |           |
| メニューに戻る 転送元   | 電話番号選択に戻る |

- ⑦「一括転送 転送先変更(完了)」画面が表示されます。変更後の転送先が表示されます。
  - ※ 引続き設定を行う場合は「転送元電話番号選択に戻る」を クリックしてください。

## STEP4b 一括転送 転送先番号設定(複数番号の変更)

#### セルフページメニュー

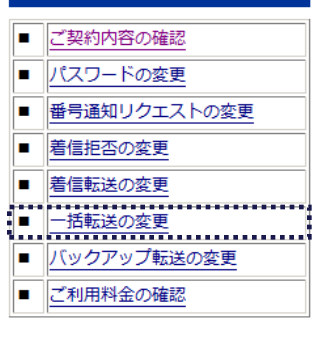

 セルフページにログインを行なうと画面の左端に「セルフ ページメニュー」が表示されます。

表示された「セルフページメニュー」の「一括転送の変更」を クリックしてください。

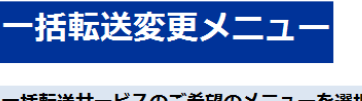

②「一括転送変更メニュー」が表示されます。

表示されたメニューの「設定変更」をクリックしてください。

一括転送サービスのご希望のメニューを選択してください

| - | • |   |   |   |   | 1 |    |   | 1 |  | 1 | h  |    |
|---|---|---|---|---|---|---|----|---|---|--|---|----|----|
| ł | Γ | 1 | š | 5 | ŧ | 3 | ġ, | ļ | E |  |   | Ē  | 解約 |
| 1 |   |   |   |   |   |   |    |   |   |  | - | ÷, |    |

### - 括転送(変更メニュー選択)

ご希望のメニューをご選択ください

| 転送先変更(1番号毎)    | 選択 |
|----------------|----|
| 転送先変更(複数番号)    | 選択 |
| 起動状態変更         | 選択 |
| 暗証番号変更         | 選択 |
| 転送先情報CSVダウンロード | 選択 |

#### メニューに戻る

③「一括転送(変更メニュー選択)」画面が表示されます。

表示されたメニューの「転送先変更(複数番号)」の「選択」を クリックしてください。

| 一 括 転 送 転                                                              | 送先変更(複                                                                   | <sup>数番号)</sup> (開始)<br>い |                  |
|------------------------------------------------------------------------|--------------------------------------------------------------------------|---------------------------|------------------|
| 「転送先電話番号」が空棚の場<br>ただし 「基本電話番号 (M)<br>転送先には、以下の電話番号は<br>0120や0800から始まる番 | 合、基本電話番号(M)の「転送先買<br>」が空間の場合には転送されません<br>設定できません<br>号/00XYから始まる番号/1XY/一! | (話番号) に転送されます<br>邸の050番号  |                  |
| BACK                                                                   |                                                                          |                           | NEXT             |
| 電話番号: 036671                                                           | JUMP                                                                     |                           |                  |
| 電話番号                                                                   | 電話番号種別                                                                   | 転送先電話番号<br>(現在の設定内容)      | 転送先電話番号<br>(変更後) |
| 036671                                                                 | 基本電話番号(M)                                                                | 035420                    | 035420           |
| 036671                                                                 | 基本電話番号(S)                                                                | 035420                    | 035420           |
| 0266711                                                                | 基本電話番号(S)                                                                |                           | -                |
| 0300/1                                                                 |                                                                          |                           | 035420           |
| 050311                                                                 | 基本电話留亏(5)                                                                |                           | 2 2              |
| 050311                                                                 | 基本電話番号(S)                                                                |                           |                  |
| 050311<br>050311<br>BACK                                               | 基本电话番号(S)                                                                |                           | NEXT             |
| 050311<br>050311<br>BACK                                               | ◎주·电話留号(5)           基本電話番号(5)                                           |                           | NEXT             |

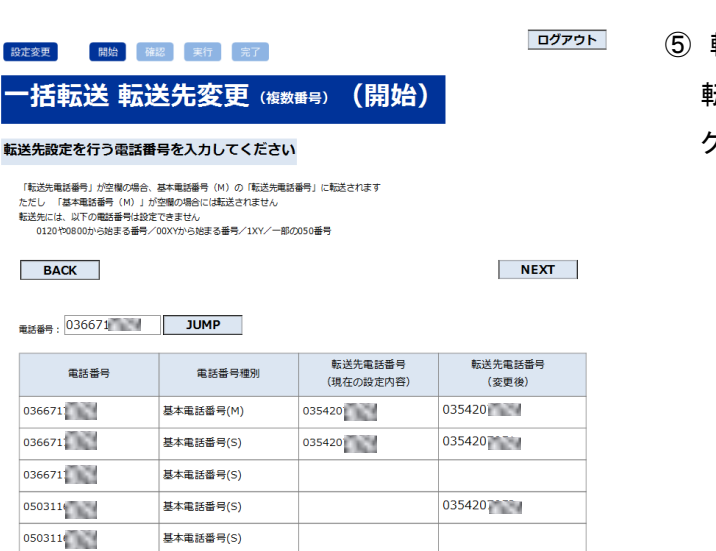

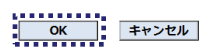

BACK

④「一括転送 転送先変更(複数番号)(開始)」画面が表示されます。

転送先電話番号(変更後)欄に転送先としたい 電話番号を入力してください。

- ※「NEXT」を押すと次頁へ進みます。
- ※「BACK」を押すと前頁へ戻ります
- ※「NEXT」「BACK」で頁遷移後も入力した 番号は保持されます。
- ※ 電話番号欄入力後「JUMP」で当該番号の頁へ
   遷移します
- ※ 転送先電話番号(現在の設定内容)欄は 現在設定されている転送先が表示されます

⑤ 転送先電話番号(変更後)欄に入力後 転送先番号に間違いのない事を確認後「OK」を クリックしてください。

NEXT

|             |              | <b>次</b> :27)        |                  | ジアウト             |
|-------------|--------------|----------------------|------------------|------------------|
| リロギムノン ギムク  |              | /≝∞0×/               |                  |                  |
| 電話番号        | 電話番号種別       | 転送先電話番号<br>(現在の設定内容) | 転送先電話番号<br>(変更後) | ワーニング            |
| 03667       | 基本電話番号(M)    | 03542                | 03542            |                  |
| 03667       | 基本電話番号(S)    | 03542                | 03542            |                  |
| 036673      | 基本電話番号(S)    |                      | 03667            | 転送元番号と転送先番号が同じで? |
| 050313      | 基本電話番号(S)    |                      | 03542            |                  |
| 05031       | 基本電話番号(S)    |                      |                  |                  |
| 入力された内容に間違い | がないか、ご確認ください | -                    |                  |                  |

⑥ 転送先変更(複数番号)(確認)画面が表示されます。
 転送先電話番号(変更後)の設定内容確認後「OK」をクリックしてください。
 ※ 変更前と変更後の差分、ワーニングのないものは表示されません。
 ※ 設定に誤りが有る場合は「キャンセル」をクリックしてください。

| 設定変更         開始           一括転送 転送           前回分の処理結果                                                                                                    | 磁型 (東行) 完了<br>先 <b>変更</b> (複数番号) (5 | 実行)                  | 02               | 「アウト |  |  |  |  |
|----------------------------------------------------------------------------------------------------|-------------------------------------|----------------------|------------------|------|--|--|--|--|
| 電話番号                                                                                                    | 電話番号種別                              | 転送先電話番号<br>(現在の設定内容) | 転送先電話番号<br>(変更後) | 登録結果 |  |  |  |  |
| 03667                                                                                                    | 基本電話番号(M)                           | 03542                | 03542            | 正常   |  |  |  |  |
| OKを押すと以下の処理を実                                                                                                    | 行します(1件目/3件中)                       |                      |                  | 1    |  |  |  |  |
| 電話番号                                                                                                    | 電話番号種別                              | 転送先電話番号<br>(現在の設定内容) | 転送先電話番号<br>(変更後) |      |  |  |  |  |
| 03667                                                                                                    | 基本電話番号(M)                           | 03542                | 03542            |      |  |  |  |  |
| (0.0002     (0.0002     (0.0002     (0.0002     (0.0002     (0.0002     (0.0002     (0.0002     (0.0002     (0.0002     (0.0002     (0.0002     (0.0002     (0.0002     (0.0002     (0.0002     (0.0002     (0.0002     (0.0002     (0.0002     (0.0002     (0.0002     (0.0002     (0.0002     (0.0002     (0.0002     (0.0002     (0.0002     (0.0002     (0.0002     (0.0002     (0.0002     (0.0002     (0.0002     (0.0002     (0.0002     (0.0002     (0.0002     (0.0002     (0.0002     (0.0002     (0.0002     (0.0002     (0.0002     (0.0002     (0.0002     (0.0002     (0.0002     (0.0002     (0.0002     (0.0002     (0.0002     (0.0002     (0.0002     (0.0002     (0.0002     (0.0002     (0.0002     (0.0002     (0.0002     (0.0002     (0.0002     (0.0002     (0.0002     (0.0002     (0.0002     (0.0002     (0.0002     (0.0002     (0.0002     (0.0002     (0.0002     (0.0002     (0.0002     (0.0002     (0.0002     (0.0002     (0.0002     (0.0002     (0.0002     (0.0002     (0.0002     (0.0002     (0.0002     (0.0002     (0.0002     (0.0002     (0.0002     (0.0002     (0.0002     (0.0002     (0.0002     (0.0002     (0.0002     (0.0002     (0.0002     (0.0002     (0.0002     (0.0002     (0.0002     (0.0002     (0.0002     (0.0002     (0.0002     (0.0002     (0.0002     (0.0002     (0.0002     (0.0002     (0.0002     (0.0002     (0.0002     (0.0002     (0.0002     (0.0002     (0.0002     (0.0002     (0.0002     (0.0002     (0.0002     (0.0002     (0.0002     (0.0002     (0.0002     (0.0002     (0.0002     (0.0002     (0.0002     (0.0002     (0.0002     (0.0002     (0.0002     (0.0002     (0.0002     (0.0002     (0.0002     (0.0002     (0.0002     (0.0002     (0.0002     (0.0002     (0.0002     (0.0002     (0.0002     (0.0002     (0.0002     (0.0002     (0.0002     (0.0002     (0.0002     (0.0002     (0.0002     (0.0002     (0.0002     (0.0002     (0.0002     (0.0002     (0.0002     (0.0002     (0.0002     (0.0002     (0.0002     (0.0002     (0.0002     (0.0002     (0.0002     (0.0002     (0.0002     (0.0002     (0.0002 |                                     |                      |                  |      |  |  |  |  |

⑦ 転送先変更(複数番号)(実行)画面が表示されます。

登録は1番号ごとに実施され、1番号ごとに処理結果と次の処理内容が表示されます。 上段(◆前回分の処理結果)に前回実行分の処理結果が表示されます。 下段(◆「OK」を押すと以下の処理を実行します)に次の処理内容が表示されます。 内容確認後「OK」をクリックすると登録処理が実行されます。

- ※「スキップ」をクリックすると当該番号に対する処理は実施されず次の番号処理に遷移します。
- ※「中止」をクリックすると処理済みを除きすべての処理が中止されます。

| 設定変更 | 開始 | 確認 | 実行  | 完了   |        |
|------|----|----|-----|------|--------|
| 一括転送 | 転送 | 先変 | 更(複 | 数番号) | (実行確認) |

登録中です

⑧ 処理中は「登録中です」画面が表示されます。

設定変更 開始 確認 実行 完了 一括転送 転送先変更 (複数番号) (完了) ログアウト

転送先変更が完了しました

| 電話番号   | 電話番号種別     | 転送先電話番号<br>(変更前) | 転送先電話番号<br>(変更後) | 登録結果        |
|--------|------------|------------------|------------------|-------------|
| 036671 | 基本電話番号(M)  | 0354207          | 035420           | 正常          |
| 036671 | 基本電話番号(S)  | 0354207          |                  | スキップ        |
| 036671 | 追加ダイヤルイン番号 |                  | 036671           | エラー:更新失敗    |
| 036671 | 追加ダイヤルイン番号 |                  | 036671           | エラー:転送先番号誤り |
| 036671 | 追加ダイヤルイン番号 |                  | 036671           | エラー:タイムアウト  |
| 036671 | 追加ダイヤルイン番号 |                  | 036671           | 中止          |
| 036671 | 追加ダイヤルイン番号 |                  | 036671           | 中止          |

メニューに戻る電話番号選択に戻る

⑨ 転送先変更(複数番号)(完了)画面が表示されます。
 全ての処理結果が表示されます。内容をご確認ください。
 「メニューに戻る」を押すと

「電話番号選択に戻る」

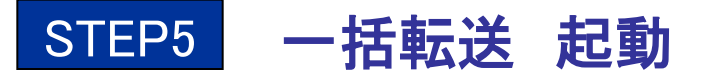

#### セルフページメニュー

| ご契約内容の確認     |
|--------------|
| パスワードの変更     |
| 番号通知リクエストの変更 |
| 着信拒否の変更      |
| 着信転送の変更      |
| 一括転送の変更      |
| バックアップ転送の変更  |
| ご利用料金の確認     |

 セルフページにログインを行なうと画面の左端に「セルフ ページメニュー」が表示されます。

表示された「セルフページメニュー」の「一括転送の変更」を クリックしてください。

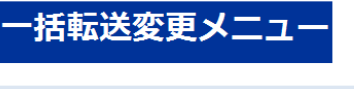

②「一括転送変更メニュー」が表示されます。

表示されたメニューの「設定変更」をクリックしてください。

一括転送サービスのご希望のメニューを選択してください

| ************* |        |
|---------------|--------|
| 九中东市          | - A290 |
| <b>改正变史</b>   | 月年市り   |
| <b>N</b>      |        |

### −括転送(変更メニュー選択)

ご希望のメニューをご選択ください

| 転送先変更(1番号毎)    | 選択 |
|----------------|----|
| 転送先変更(複数番号)    | 選択 |
| 起動状態変更         | 選択 |
| 暗証番号変更         | 選択 |
| 転送先情報CSVダウンロード | 選択 |

#### メニューに戻る

③「一括転送(変更メニュー選択)」画面が表示されます。
表示されたメニューの「起動状態変更」の「選択」をクリックしてください。

| 設定変更開始開始                      |          |
|-------------------------------|----------|
| 一括転送 起動状態変                    | 更(開始)    |
| 以下の内容で変更します                   |          |
| 現在の設定                         | 未起動      |
| 変更後の設定                        | 起動       |
| 「OK」を押すと、一括転送の起動れ<br>よろしいですか? | 犬態を変更します |
| OK キャンセル                      |          |
|                               |          |
|                               |          |
|                               |          |
| 設定変更 開始 完了                    |          |

④「一括転送 起動状態変更(開始)」画面が表示されます。
 現在の設定が「未起動」、変更後の設定が「起動」
 であることを確認し「OK」を押してください。

 設定変更
 開始
 完了

 一括転送 起動状態変更(完了)

 一括転送の起動状態の変更設定が完了しました

 現在の設定
 起勤

⑤「一括転送 起動状態変更(完了)」画面が表示されます。 現在の設定が「起動」と表示されます。

### 「PBリモートコントロール」での一括転送起動

PBリモートコントロールを利用することでも一括転送の起動を行なえます。

・お客様の電話機がプッシュ回線となっている必要があります。

・ダイヤル回線ではご利用出来ません。

①下記電話番号へ電話してください。

03-6311-1000 / 050-3116-1000

②アナウンス「お客様の契約電話番号を入力し、最後に#を押してください。」

③基本番号(M)を入力し最後に#を押してください。

④アナウンス「一括転送の暗証番号を入力し、最後に#を押してください。」

⑤PBリモートコントロールの暗証番号を入力し最後に#を押してください。

⑥アナウンス「一括転送の停止は「0」、一括転送の開始は「1」、一括転送の開始状況の確認は「8」、 操作を終了する場合は「9」をダイヤルしてください。」

⑦「1」を押してください。 ⇒一括転送が起動されます。

## STEP6 一括転送 停止

| 設定変更開始完了                                  |                 |
|-------------------------------------------|-----------------|
| 一括転送 起動状態変                                | 更(開始)           |
| 以下の内容で変更します                               |                 |
| 現在の設定                                     | 起動              |
| 変更後の設定                                    | 未起動             |
| 「OK」を押すと、一括転送の起動が<br>よろしいですか?<br>OK キャンセル | <b>犬熊を変更します</b> |
|                                           |                 |

 (I) 【STEP5】の①~③を行うと、「一括転送 起動状態変更 (開始)」画面が表示されます。

現在の設定が「起動」、変更後の設定が「未起動」である ことを確認し「OK」を押してください。

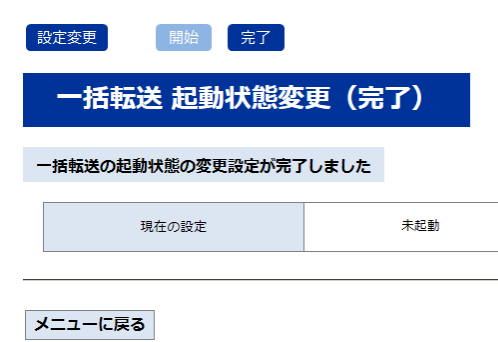

(2)「一括転送 起動状態変更(完了)」画面が表示されます。
 現在の設定が「未起動」と表示されます。

### 「PBリモートコントロール」での一括転送停止

①下記電話番号へ電話してください。

03-6311-1000 / 050-3116-1000

②アナウンス「お客様の契約電話番号を入力し、最後に#を押してください。」

③基本番号(M)を入力し最後に#を押してください。

④アナウンス「一括転送の暗証番号を入力し、最後に#を押してください。」

⑤PBリモートコントロールの暗証番号を入力し最後に#を押してください。

⑥アナウンス「一括転送の停止は「0」、一括転送の開始は「1」、一括転送の開始状況の確認は「8」、操作を終了する場合は「9」をダイヤルしてください。」

⑦「0」を押してください。 ⇒一括転送が停止されます。

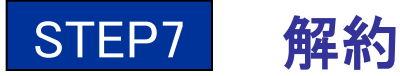

#### セルフページメニュー

| • | ご契約内容の確認       |
|---|----------------|
|   | パスワードの変更       |
|   | 番号通知リクエストの変更   |
| • | 着信拒否の変更        |
|   | 着信転送の変更        |
|   | <u>一括転送の変更</u> |
|   | バックアップ転送の変更    |
|   | ご利用料金の確認       |

 セルフページにログインを行なうと画面の左端に「セルフ ページメニュー」が表示されます。

表示された「セルフページメニュー」の「一括転送の変更」を クリックしてください。

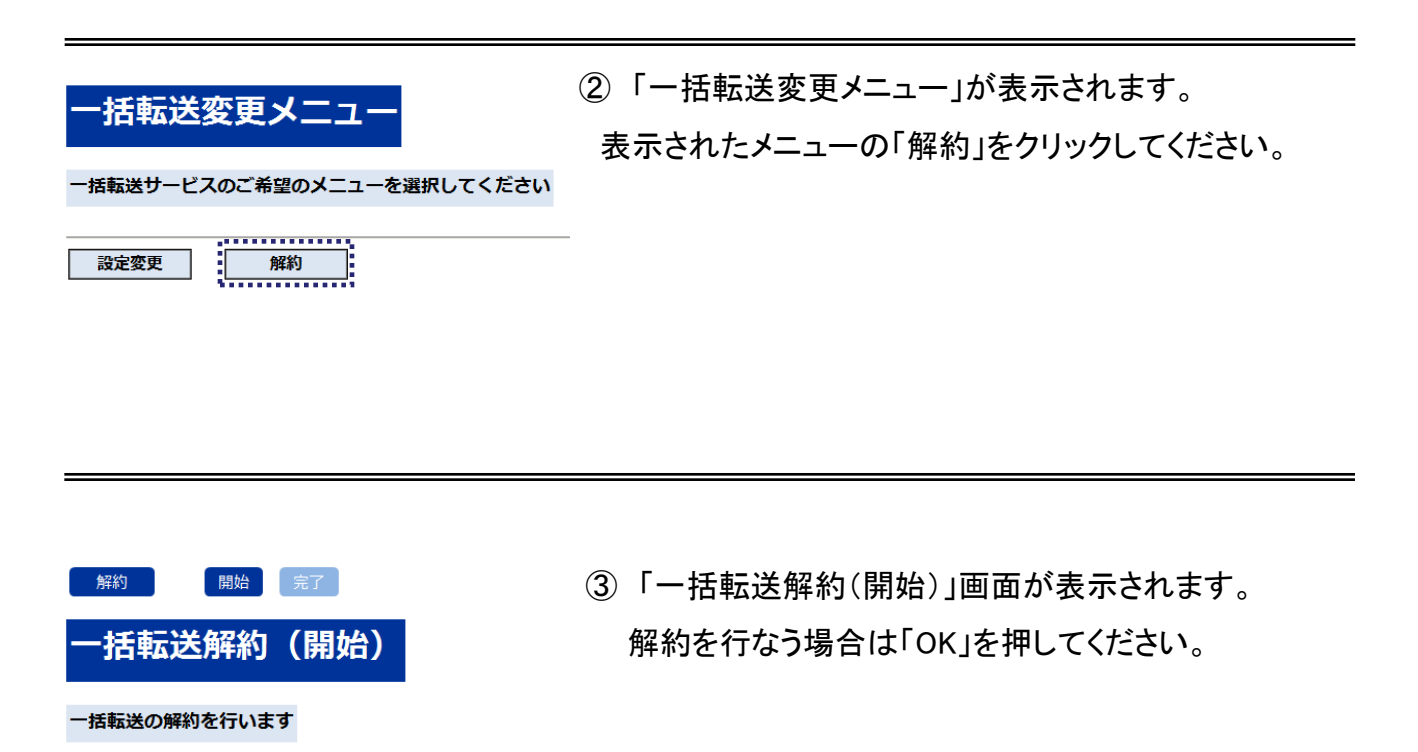

解約をする場合は、「OK」ボタンを押してください

ОК

キャンセル

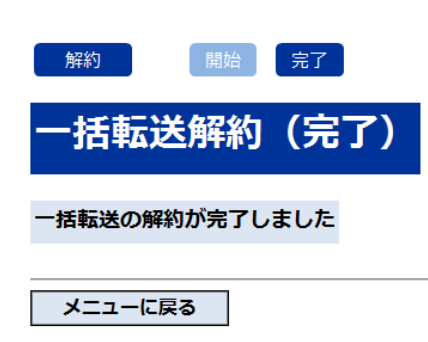

④「一括転送解約(完了)」画面が表示されます。解約処理完了です。

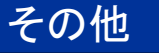

## CSVダウンロード

### - 括転送(変更メニュー選択)

#### ご希望のメニューをご選択ください

| 転送先変更(1番号毎)    | 選択 |
|----------------|----|
| 転送先変更(複数番号)    | 選択 |
| 起動状態変更         | 選択 |
| 暗証番号変更         | 選択 |
| 転送先情報CSVダウンロード | 選択 |

メニューに戻る

①「一括転送(変更メニュー選択)」画面

ー括転送の転送先について設定状態をCSV形式 でダウンロード可能です。

「転送先情報CSVダウンロード」をクリックしてください。

| ファイルのダ | (ウンロード                                                                                                    | × |
|--------|----------------------------------------------------------------------------------------------------|---|
| ৾      | ファイルによっては、コンピュータに問題を起こす可能性があります。<br>以下のファイル情報に関して疑わしい点がある場合や、発信元が完全に信用で<br>きない場合は、このファイルを開いたり保存したりしないでください。 |   |
|        | ファイル名・ dococococx,20080612.csv<br>ファイルの種類 Microsoft Office Excel CSV ファイル<br>発信元 dabinci-h.kddi.com         |   |
|        | ファイルを開くか、ファイルをコンピュータに(保存するか選択してください。                                                                        | ] |

ファイルのダウンロード」がポップアップ表示されます。
 「保存」をクリックしてください。

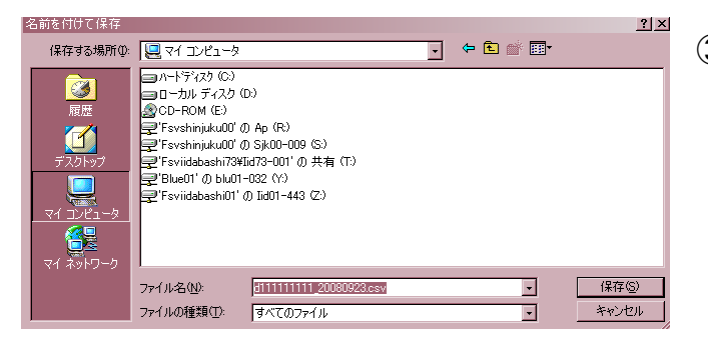

③「名前を付けて保存」がポップアップ表示されます。 保存先を指定し「保存」をクリックしてください。

ファイル名(デフォルト):dxxxxxxxxxx\_yyyymmdd.csv

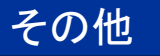

### CSVダウンロード

d11111111、山田 太郎、本社、情報システム部 電話番号種別、転送元電話番号、転送先電話番号 基本電話番号(M)、0312345671、0322345671 基本電話番号(S)、0312345672、 追加ダイヤルイン番号、0312345673、0322345673 追加ダイヤルイン番号、0312345674、0322345674 追加ダイヤルイン番号、0312345675、 追加ダイヤルイン番号、0312345676、0322345676

上記はCSVの出力例です。各項目は以下の通り出力されます。

#### ●項目説明

①ヘッダ情報1

『契約コード』『契約者姓名』『事業所名』『部署名』を出力します。事業所・部署はデータ上空白の場合があります。 ②ヘッダ情報2

 $\widehat{\mathbf{1}}$ 

3

『電話番号種別』『転送元電話番号』『転送先電話番号』が表示されます

③データレコード

ファイル出力時点での登録番号(契約配下の全番号)が出力されます。

※注意

Excelでそのまま開くと、電話番号の1桁目の「0」が自動的に省略されて表示されます。 「0」を表示したい場合は「外部データの取り込み」で文字列として取り込んでください。 一括転送の転送動作は下記の通りです。

※転送元の1つの番号に対して、転送設定先は1つの番号のみとなります。

(1)パターン1 すべての番号に対して、転送先の設定がある場合

■ 設定されている転送先番号どおりに転送されます。

| 差信失 | 転送先の  | 宝際の転送生 |        |  |
|-----|-------|--------|--------|--|
| 旧た  | 設定の有無 | 転送先の番号 | 天际の私区儿 |  |
| 親   | あり    | А      | А      |  |
| 子①  | あり    | В      | В      |  |
| 子②  | あり    | С      | С      |  |
| 子③  | あり    | D      | D      |  |

(2)パターン2 親番号に転送先が設定され、子番号には設定されていない場合

■ 転送先が設定されていない子番号は、親番号に設定されている転送先番号へ転送されます。

| 苦信先 | 転送先の  | 宇際の転送失 |        |
|-----|-------|--------|--------|
| 省旧九 | 設定の有無 | 転送先の番号 | 天际切拉达几 |
| 親   | あり    | А      | А      |
| 子①  | なし    |        | А      |
| 子②  | なし    |        | А      |
| 子③  | あり    | D      | D      |

- (3)パターン3 親番号に転送先が設定されていない場合
  - 転送先が設定されている子番号のみ転送されます。 未設定の番号は、通常着信となり転送はされません。

| 差信生 | 転送先の  | 宝際の転送生 |                                         |
|-----|-------|--------|-----------------------------------------|
| 相旧儿 | 設定の有無 | 転送先の番号 | 天际の私区儿                                  |
| 親   | なし    |        | 通常着信<br>(転送されない)                        |
| 子①  | なし    |        | 通常着信<br>(転送されない)                        |
| 子②  | なし    |        | <ul><li>通常着信</li><li>(転送されない)</li></ul> |
| 子③  | あり    | D      | D                                       |

(4)パターン4 転送元と転送先に同じ番号が設定されている場合

| 差信生 | 転送先の  | 宝際の転送生 |                    |  |
|-----|-------|--------|--------------------|--|
| 相旧九 | 設定の有無 | 転送先の番号 | 天际の私区九             |  |
| 親   | あり    | А      | А                  |  |
| 子①  | あり    | 子①     | 転送されない。<br>話中音を返す。 |  |
| 子②  | あり    | С      | С                  |  |
| 子③  | あり    | D      | D                  |  |

### 着信転送と併用時の転送動作

ー括転送と着信転送<sup>(注)</sup>を同時に起動した場合、一括転送の設定が着信転送より優先されます。 注)着信転送:無条件転送・話中転送・スケジュール転送

(1)パターン1 すべての番号ごとに一括転送先が設定されている場合

■ 一括転送の設定は、着信転送の設定より優先されるため、一括転送の設定先に転送されます。

| 羊信牛  | ー括転送の転送先設定 |        | 着信転送の転送先設定 |        | 宝際の転送生 |
|------|------------|--------|------------|--------|--------|
| 11日九 | 設定の有無      | 転送先の番号 | 設定の有無      | 転送先の番号 | 天际の私区儿 |
| 親    | あり         | А      | あり         | E      | А      |
| 子①   | あり         | В      | あり         | F      | В      |
| 子②   | あり         | С      | なし         |        | С      |
| 子③   | あり         | D      | あり         | н      | D      |

(2)パターン2 親番号は一括転送設定されているが、子番号は一括転送設定されていない場合

| 着信先 | ー括転送の転送先設定 |        | 着信転送の転送先設定 |        | 宇際の転送失 |
|-----|------------|--------|------------|--------|--------|
|     | 設定の有無      | 転送先の番号 | 設定の有無      | 転送先の番号 | 天际切拉区几 |
| 親   | あり         | А      | あり         | E      | А      |
| 子①  | なし         |        | あり         | F      | А      |
| 子②  | なし         |        | なし         |        | A      |
| 子③  | あり         | D      | あり         | Н      | D      |

(3)パターン3 親番号に一括転送設定がされていない場合

■ 親番号に一括転送設定がされていない場合、子番号が一括転送設定されていなければ、 着信転送の設定先へ転送されます。

子番号が一括転送設定されている場合は、一括転送の設定先へ転送されます。

| 着信先 | ー括転送の転送先設定 |        | 着信転送の転送先設定 |        | 宇際の転送生           |
|-----|------------|--------|------------|--------|------------------|
|     | 設定の有無      | 転送先の番号 | 設定の有無      | 転送先の番号 | 天际切料区儿           |
| 親   | なし         |        | あり         | E      | E                |
| 子①  | なし         |        | あり         | F      | F                |
| 子②  | なし         |        | なし         |        | 通常着信<br>(転送されない) |
| 子③  | あり         | D      | あり         | Н      | D                |